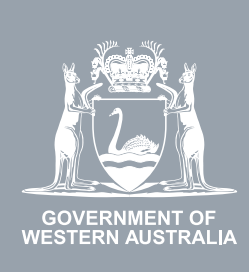

#### WA Relationship Authorisation Manager User Guide

#### Accepting or declining an invitation

Before you can transact on behalf of a person or business you must either:

- submit a request to act on behalf of the business and wait for it to be approved; or
- accept an invitation.

To accept or decline an invitation you must have received an email titled "WA Relationship Authorisation Manager: Invitation".

For privacy and security reasons, the details of the invitation are not included in the email.

If you have not received or have lost the email, contact the person or business you wish to transact on behalf of and request that the invitation is resent to you.

# Step 1.

#### How to accept or decline an invitation

You have received an email invitation to act for an entity. Your email invitation will be from the Department of Energy, Mines, Industry Regulation and Safety (DEMIRS) and titled "Invitation":

- Your invitation email will contain relevant details such as the name of the entity, any additional or common names associated with the entity, your invitation code and a link to the WARAM.
- If you ignore or overlook the email, your invitation will expire in 14 days.

Click on the link in the email titled: "WA Relationship Authorisation Manager".

• Alternatively, you may choose to sign into the WARAM.

| WA Relationship A | uthorisation Manager: Invitation                                                                                                    |                                                                                          |  |
|-------------------|----------------------------------------------------------------------------------------------------|------------------------------------------------------------------------------------------|--|
| NR No Reply       |                                                                                                    |                                                                                          |  |
|                   |                                                                                                    |                                                                                          |  |
|                   | GOVERNMENT OF<br>WESTERN AUSTRALIA                                                                                                    |                                                                                          |  |
|                   | Hi                                                                                                    |                                                                                          |  |
|                   | You are invited to act on behalf of:                                                                                                    |                                                                                          |  |
|                   | Entity:<br>ABN:                                                                                                    |                                                                                          |  |
|                   | This entity is also known as:                                                                                                    |                                                                                          |  |
|                   | The invitation code is: INV                                                                                                    |                                                                                          |  |
|                   | This invitation will expire in 14 days.                                                                                                    |                                                                                          |  |
|                   | What happens next?<br>Please sign in or create an account to the <u>WA Relationsh</u><br>to accept the invitation. You will then be authorised to act<br>entity in a                                                                       | hip Authorisation Manager<br>t on behalf of the above                                    |  |
|                   | What is the WA Relationship Authorisation Manager?<br>The WA Relationship Authorisation Manager is provided<br>state government. It centralises and manages authorisation<br>act on behalf of other businesses or people. More information | by the West Australian<br>ons for representatives to<br>ation can be found <u>here</u> . |  |
|                   | Need help?<br>For more information or to report a problem, email<br>during normal business hours (Mon - Fr<br>AWST), or <u>contact us</u> .                                                                                                | , or call<br>ri 8:30am - 4:30pm                                                          |  |
|                   | This is an automated message, do not reply directly to thi                                                                                                    | is email.                                                                                |  |

## Step 2.

If you are not already signed into the WARAM, you will be taken to a sign in page. Select the sign in option you wish to use.

Please note, it is important that you sign in with an account that exactly matches the email address, given name(s) and family name on the invite.

Additionally, if you are accepting or declining an invitation to act on behalf of another person, you **may**, depending on the online service, be required to sign in using an account against which you have already verified your identity. This restriction is a protection against identity theft and fraud.

| Department of Energy, Mines,<br>Industry Regulation and Safety My Account                                                                                                    | Accessibility Contact us                                                                                                    |
|----------------------------------------------------------------------------------------------------|----------------------------------------------------------------------------------------------------|
| Sign in with your email  Email Enter your email address  Password Enter your password Sign in I forgot my password  I forgot my password  Create an account to access our online services.  Cancel | Sign in with your digital identity  I gin with your digital identity  I gin with your digital identity  I ginal in using your account with:  Digital ID auch as myID  Account of the second of the second of the sec |

Alternatively you may be asked to sign in using your digital identity. This will appear when the digital service requires a verified digital identity.

| Government of Western Australia<br>Identity Exchange                                     |
|------------------------------------------------------------------------------------------|
| Log in<br>Please log in or register using one of the following options:                  |
| Australians Conversioner                                                                 |
| Digital ID is a secure, convenient and voluntary way to verify and reuse your ID online. |
| Cancel                                                                                   |

Complete your sign in.

#### Step 3.

If you clicked the link in the "Invitation" email, go to Step 5. Alternatively you will now be able to see the "My dashboard" / "Welcome" page.

| GOVERNMENT OF<br>WESTERN AUSTRALIA                                                  | WA Relationsh             | ip Authorisation Ma                                                                                 | nager        |                                                            |                                                                       |             |                                                                             | Accessibility                        | Contact us |
|-------------------------------------------------------------------------------------|---------------------------|----------------------------------------------------------------------------------------------------|--------------|------------------------------------------------------------|-----------------------------------------------------------------------|-------------|-----------------------------------------------------------------------------|--------------------------------------|------------|
| My dashboard                                                                        | Accept or decline an invi | itation My authorisations                                                                           | My represent | tatives 🗸                                                  | My entities ${\color{black} \sim}$                                    | Pending req | uests                                                                       |                                      |            |
| Welcome<br>If you are a first time                                                  | e or infrequent customer  | of the WA Relationship Authoris                                                                     | ation Manage | er please read                                             | this                                                                  |             |                                                                             |                                      |            |
| Accept or dec<br>invitation<br>Accept an invitation t<br>of a business or pers<br>→ | to act on behalf          | My authorisations<br>Businesses or people you are<br>currently authorised to act on beh<br>of.<br>→ | alf          | My repre-<br>Invite and ma<br>businesses w<br>on your beha | esentatives<br>inage the people or<br>into are authorised to a<br>lf. | act         | My entities<br>Administer the bus<br>represent or requese<br>business.<br>→ | iness entities you<br>st access to a | u          |

#### Step 4.

Click on the section tab titled "Accept or decline an invitation", located under the Welcome heading.

| GOVERNMENT OF<br>WESTERN AUSTRALIA                                                    | A Relationship Au                            | thoric ation Ma                                                        | anager                       |                                                                               |                                      | Accessibility                                                                       | Y Contact us |
|---------------------------------------------------------------------------------------|----------------------------------------------|------------------------------------------------------------------------|------------------------------|-------------------------------------------------------------------------------|--------------------------------------|-------------------------------------------------------------------------------------|--------------|
| My dashboard                                                                          | Accept or decline an invitation              | My authorisations                                                      | My representatives 🗸         | My entities ${\color{black} }$                                                | Pending requests                     |                                                                                     |              |
| Welcome<br>If you are a first time o                                                  | r infrequent fustomer of the W               | /A Relationship Authoris                                               | sation Manager <b>please</b> | ead this.                                                                     |                                      |                                                                                     |              |
| Accept or declinitiation<br>Accept an invitation to a<br>of a business or person<br>→ | ine an My a<br>Busine<br>current<br>of.<br>→ | authorisations<br>sses or people you are<br>ly authorised to act on be | half busines:<br>on your l   | presentatives<br>I manage the people or<br>es who are authorised to<br>ehalf. | Admir<br>o act repres<br>busine<br>→ | entities<br>iister the business entities you<br>rent or request access to a<br>ess. | u            |

#### Step 5.

You will now be taken to the "Accept or decline an invitation" page.

|                       | WA Relationship Au                 | Accessibility     | Contact us                                            |                         |                  |  |  |
|-----------------------|------------------------------------|-------------------|-------------------------------------------------------|-------------------------|------------------|--|--|
| My dashboard          | Accept or decline an invitation    | My authorisations | My representatives ${\color{black} {\color{black} }}$ | My entities $ {f \vee}$ | Pending requests |  |  |
| My dashboard > Accept | or decline an invitation           | vitation          |                                                       |                         |                  |  |  |
| 0-                    |                                    | 0                 | )                                                     |                         |                  |  |  |
| Verify invitation of  | code                               | Accept or decli   | ine invitation                                        |                         |                  |  |  |
| Enter the invitation  | n code sent to your email account. |                   |                                                       |                         |                  |  |  |
| Cancel Ne             |                                    |                   |                                                       |                         |                  |  |  |

**NOTE:** To accept an invitation, you must first verify the invitation code, then accept (or decline) the invitation. Your progress is shown on the screen and indicated by an orange highlight.

Enter the "Invitation code" received in your "Invitation" email into boxes located near the bottom of the page next to the "INV -" prompt.

| GOVERNMENT OF<br>WESTERN AUSTRALIA | WA Relation hip Au               | thorisation Ma    | anager                          |                                                                                |                  | ! | Contact us |
|------------------------------------|----------------------------------|-------------------|---------------------------------|--------------------------------------------------------------------------------|------------------|---|------------|
| My dashboard                       | Accept or degine an invitation   | My authorisations | My representatives $\checkmark$ | My entities ${\color{black} {\color{black} {\color{black} {\color{black} }}}}$ | Pending requests |   |            |
| My dashboard > Acce                | ept or decline an invitation     |                   |                                 |                                                                                |                  |   |            |
| Accept                             | or decline an in                 | vitation          |                                 |                                                                                |                  |   |            |
| 0-                                 |                                  | 2                 | 1                               |                                                                                |                  |   |            |
| Verify invitation                  | code                             | Accept or decli   | ine invitation                  |                                                                                |                  |   |            |
| Enter the invitat                  | code sent to your email account. |                   |                                 |                                                                                |                  |   |            |
| INV -                              | -                                |                   |                                 |                                                                                |                  |   |            |
| Cancel                             | xt                               |                   |                                 |                                                                                |                  |   |            |

Click on the "Next" button, located near the bottom of the page.

**NOTE:** You will be advised if the invitation code has expired or been replaced with another code. If you have an invitation to act on behalf of another person, you **may**, depending on the online service, be blocked from continuing if you haven't signed in using an account with a verified digital identity.

Step 6.

After successfully verifying your invitation code, please carefully review the invitation details to ensure they are correct.

|         | RNMENT OF<br>RN AUSTRALIA       | WA Relationshi                       | p Authorisation M                   | anager                            |                          |                  | Accessibility | Y<br>Contact us |  |  |
|---------|---------------------------------|--------------------------------------|-------------------------------------|-----------------------------------|--------------------------|------------------|---------------|-----------------|--|--|
| My      | dashboard                       | Accept or decline an invit           | ation My authorisations             | My representatives $\checkmark$   | My entities $\checkmark$ | Pending requests | Event history |                 |  |  |
| My dasl | board > Acce                    | pt or decline an invitation          |                                     |                                   |                          |                  |               |                 |  |  |
| Ac      | Accept or decline an invitation |                                      |                                     |                                   |                          |                  |               |                 |  |  |
| Vo      | —                               | anda                                 |                                     | )<br>In a invitation              |                          |                  |               |                 |  |  |
| Vel     | •                               |                                      | Accept of deci                      |                                   |                          |                  |               |                 |  |  |
| R       | eview                           | the details are                      | correct before y                    | ou accept the in                  | vitation.                |                  |               |                 |  |  |
|         | 0                               |                                      |                                     |                                   |                          |                  |               |                 |  |  |
|         | Entity *<br>Current leg         | al name                              | ABN                                 | Representat<br>Name               | ive *                    | Email            |               |                 |  |  |
|         |                                 |                                      |                                     |                                   |                          |                  |               |                 |  |  |
|         | Other names as                  | sociated with the entity             |                                     |                                   |                          |                  |               |                 |  |  |
|         | Service                         |                                      | Authorisation type                  | Start date                        |                          | End date         |               |                 |  |  |
|         |                                 |                                      | Service Administrator               | 28 October 202                    | 4                        | None             |               |                 |  |  |
|         |                                 |                                      |                                     |                                   |                          |                  |               |                 |  |  |
| 6       | PLEASE                          | READ                                 |                                     |                                   |                          |                  |               |                 |  |  |
|         | In order to                     | transact with                        | , you must sign in                  | using an account where you have p | roven your digital id    | entity.          |               |                 |  |  |
|         | This means                      | s you must sign in using             | *                                   |                                   |                          |                  |               |                 |  |  |
|         | Use the sar                     | ne account when signing into bot     | h the WA Relationship Authorisation | Manager and                       |                          |                  |               |                 |  |  |
|         | Please:<br>1. Read              | the following steps carefully befo   | re carrying them out.               |                                   |                          |                  |               |                 |  |  |
|         | 2. Sign of Sign i               | out and close all browsers.          | therisation Manager                 |                                   |                          |                  |               |                 |  |  |
|         | 4. On th                        | e Sign in page, select "Sign in usir | ng your digital identity".          |                                   |                          |                  |               |                 |  |  |
|         | 5. In the                       | wa identity Gateway, choose from     | m .                                 |                                   |                          |                  |               |                 |  |  |
|         | Alternative                     | y please contact us for assistance   | e.                                  |                                   |                          |                  |               |                 |  |  |
| (       | ancel Ba                        | ck Accept Decline                    | ]                                   |                                   |                          |                  |               |                 |  |  |

#### Step 6. cont...

Some online services may require you to add or review more information which is specific to the online service. In this case the "Review additional information" will be visible. Selecting this option will open a custom page in a separate tab.

1

| GOVERNMENT OF WA Relationsh                                                                                                    | hip Authoris tion Mana                                                                                                    | ager                                                                                                    |                                                                                                    | Accessibility Contact us                                             |
|----------------------------------------------------------------------------------------------------|----------------------------------------------------------------------------------------------------|----------------------------------------------------------------------------------------------------|----------------------------------------------------------------------------------------------------|----------------------------------------------------------------------|
| My dashboard Accept or decline an inv                                                                                                    | vitation My authorisations M                                                                                                    | fy representatives 🐱 My enti                                                                                                    | ties 🗸 Pending requests 😢                                                                                                    | Event history                                                        |
| Ay dashboard > Accept or decline an invitation<br>Accept or decline a                                                                                                    | n invitation                                                                                                    |                                                                                                    |                                                                                                    |                                                                      |
| Verify invitation code                                                                                                    | Accept or decline inv                                                                                                    | vitation                                                                                                    |                                                                                                    |                                                                      |
| Review the details ar                                                                                                    | correct before you                                                                                                    | accept the invitat                                                                                                    | ion.                                                                                                    |                                                                      |
| Entity <sup>©</sup><br>Current legal name<br>Other names associated with the entry                                                                                                    | ABN                                                                                                    | Representative 🏾                                                                                                    | Email<br>@                                                                                                    |                                                                      |
| Authorisation details Service                                                                                                    | Authorisation type<br>Service Administrator                                                                                                    | <b>Start date</b><br>25 July 2024                                                                                                    | End date<br>None                                                                                                    |                                                                      |
| Declaration and conse                                                                                                    | ent                                                                                                    |                                                                                                    |                                                                                                    |                                                                      |
| I declare that:<br>I have used my own account to acc<br>I am the person identified as the re<br>I understand that by accepting this<br>I understand that when transacting<br>undertake.<br>I understand that by accepting this<br>I understand that by authorising of<br>are the right person and have the a | cess this service.<br>presentative.<br>invitation I will be authorised to transact<br>on behalf of the entity named above wit<br>invitation I will be able to authorise othe<br>her representatives to transact on behalf<br>uthority to act for the entity. | t on behalf of the entity named abov<br>th the service named above, my deta<br>er representatives to transact on beh<br>f of the entity named above with the | e with the service named above.<br>ails are recorded and I am accountable fr<br>alf of the entity named above with the s<br>service named above that it is my respo | or the actions I<br>ervice named above.<br>unsibility to ensure they |
| □ I understand and accept this declaration                                                                                                    |                                                                                                    |                                                                                                    |                                                                                                    |                                                                      |
| I consent to:<br>• The sharing of my personal inform<br>accordance with the <u>privacy stater</u>                                                                                                    | ation, including my full name, date of birt<br>nent.                                                                                                    | th, email address and my authorisat                                                                                                    | ion for the entity named above, with the                                                                                                    | service named above in                                               |
| I understand and consent to the sharing o                                                                                                    | f my personal information                                                                                                    |                                                                                                    |                                                                                                    |                                                                      |
| Cancel Back Accept Decline                                                                                                    | e                                                                                                    |                                                                                                    |                                                                                                    |                                                                      |

**NOTE:** Some online services require you sign in using an account against which you have already verified your identity. For these services, you will not be permitted to continue and will be taken to a page with instructions on how to proceed.

#### Step 6. cont... WA Relationship Authorisation 2 Manager Accessibility Contact us My dashboard Accept or decline an invitation My authorisations My representatives My entities v Pending requests My dashboard > Accept or decline an invitation Accept or decline an invitation 0 Verify invitation code Accept or decline invitation Review the details are correct before you accept the invitation. Entity ® Representative <sup>0</sup> **Current legal name** ABN Name Email @ Other names associated with the entity Authorisation details Authorisation type Service Start date End date FuelWatch Service Administrator 25 August 2022 None 0 PLEASE READ In order to transact with FuelWatch, you must sign in using an account where you have proven your digital identity. This means you must sign in using Use the same account when signing into both the WA Relationship Authorisation Manager and FuelWatch. Please: 1. Read the following steps carefully before carrying them out. 2. Sign out and close all browsers. 3. Sign in again to the WA Relationship Authorisation Manager. 4. On the Sign in page, select "Sign in using another account". 5. In the WA Identity Exchange, choose from ١, Alternatively please contact us for assistance.

Decline

Accept

Back

Cancel

# Step 7.

1

If you can proceed, complete both the Declaration and Consent statement (to share information with the agency who provides your chosen online service).

- If you agree with the Declaration, select the checkbox titled "I understand and accept this declaration", located near the bottom of the page underneath the "I declare that".
- If you consent to share the information which is visible on the page, select the checkbox titled "I understand and consent to the sharing of my personal information", located near the bottom of the page underneath the "I consent to".

**NOTE:** Depending on the type of invitation you are accepting there may be no consent. If so, please complete the declaration.

| OVERNMENT OF<br>WESTERN AUSTRALIA                                                                                                    | WA Relation ship                                                                                                    | Authorisation Ma                                                                                                    | nager                                                                                                    |                                                                                                |                                                                                                    | Accessibility                                                                    | Contact us |
|----------------------------------------------------------------------------------------------------|----------------------------------------------------------------------------------------------------|----------------------------------------------------------------------------------------------------|----------------------------------------------------------------------------------------------------|------------------------------------------------------------------------------------------------|----------------------------------------------------------------------------------------------------|----------------------------------------------------------------------------------|------------|
| My dashboard                                                                                                    | Accept or decline an invitati                                                                                                    | on My authorisations                                                                                                    | My representatives ${\color{black} \!\!\!\!\!\!\!\!\!\!\!\!\!\!\!\!\!\!\!\!\!\!\!\!\!\!\!\!\!\!\!\!\!\!\!\!$                       | My entities $\checkmark$                                                                       | Pending requests                                                                                                 | Event history                                                                    |            |
| My dashboard > Acce                                                                                                    | pt or decline an invitation                                                                                                    |                                                                                                    |                                                                                                    |                                                                                                |                                                                                                    |                                                                                  |            |
| Accept                                                                                                    | or decline an                                                                                                    | invitation                                                                                                    |                                                                                                    |                                                                                                |                                                                                                    |                                                                                  |            |
| Verify invitation c                                                                                                    | ode                                                                                                    | Accept or declin                                                                                                    | e invitation                                                                                                    |                                                                                                |                                                                                                    |                                                                                  |            |
| Review t                                                                                                    | he details are c                                                                                                    | orrect before yo                                                                                                    | ou accept the i                                                                                                    | nvitation.                                                                                     |                                                                                                    |                                                                                  |            |
| Entity 🖗                                                                                                    |                                                                                                    |                                                                                                    | Represent                                                                                                    | ative <sup>0</sup>                                                                             |                                                                                                    |                                                                                  |            |
| Current lega                                                                                                    | il nay ie                                                                                                    | ACN                                                                                                    | Name                                                                                                    |                                                                                                | Email                                                                                                    | n                                                                                |            |
| Other names ass                                                                                                    | soci red with the entity                                                                                                    |                                                                                                    |                                                                                                    |                                                                                                | ų                                                                                                    |                                                                                  |            |
| Authorisat                                                                                                    | ir a details 🎱                                                                                                    |                                                                                                    |                                                                                                    |                                                                                                |                                                                                                    |                                                                                  |            |
| Service                                                                                                    |                                                                                                    | Authorisation type<br>Service Administrator                                                                                                    | Start date<br>08 November                                                                                                    | 2022                                                                                           | End date<br>None                                                                                                 |                                                                                  |            |
| Declarat                                                                                                    | ion and consent                                                                                                    | t i                                                                                                    |                                                                                                    |                                                                                                |                                                                                                    |                                                                                  |            |
| T d day                                                                                                    |                                                                                                    |                                                                                                    |                                                                                                    |                                                                                                |                                                                                                    |                                                                                  |            |
| <ul> <li>I deciar</li> <li>I have t</li> <li>I am th</li> <li>I under</li> <li>I under</li> <li>I under</li> <li>I under</li> <li>I under</li> <li>I under</li> <li>are the</li> </ul> | e that:<br>used my own account to access<br>e person identified as the repres<br>stand that by accepting this invi<br>stand that when transacting on<br>ake.<br>stand that by accepting this invi<br>stand that by authorising other r<br>right person and have the author | this service.<br>sentative.<br>tation I will be authorised to trar<br>behalf of the entity named above<br>tation I will be able to authorise<br>representatives to transact on be<br>prity to act for the entity. | isact on behalf of the entity n<br>e with the service named abo<br>other representatives to trans<br>shalf of the entity named abo | amed above with the<br>we, my details are re<br>sact on behalf of the<br>ve with the service n | a service named above.<br>corded and I am accountal<br>entity named above with tl<br>amed above that it is my re | ole for the actions I<br>he service named above.<br>esponsibility to ensure they | r,         |
| 🗌 I understand a                                                                                                    | nd accept this declaration                                                                                                    |                                                                                                    |                                                                                                    |                                                                                                |                                                                                                    |                                                                                  |            |
| I conset<br>• The sh<br>accord                                                                                                    | nt to:<br>aring of my personal information<br>ance with the privacy statement                                                                                                    | n, including my full name, date o<br>L                                                                                                    | f birth, email address and my                                                                                                    | authorisation for th                                                                           | e entity named above, with                                                                                       | the service named above i                                                        | n          |
| 🗆 I understand a                                                                                                    | nd consent to the sharing of my                                                                                                    | personal information                                                                                                    |                                                                                                    |                                                                                                |                                                                                                    |                                                                                  |            |
| Cancel Bac                                                                                                    | Accept Decline                                                                                                    |                                                                                                    |                                                                                                    |                                                                                                |                                                                                                    |                                                                                  |            |
|                                                                                                    |                                                                                                    |                                                                                                    |                                                                                                    |                                                                                                |                                                                                                    |                                                                                  |            |

## Step 7. cont...

If all details on this page are correct and you have understood and accepted both the Declaration and Consent then click on the "Accept" button, located near the checkbox at the bottom of the page.

• If any details are incorrect, or you do not understand or otherwise accept the Declaration or the Consent, please decline the invitation by clicking on the "Decline" button located next to the "Accept" button at the bottom of the page.

| GOVERNMENT OF<br>WESTERN AUSTRALIA                                                                                                    | NA Relationship A                                                                           | uthorisation Ma                             | anager                                   |                                                                                                    |                            | L<br>Accessibility        | Contact us |  |
|----------------------------------------------------------------------------------------------------|---------------------------------------------------------------------------------------------|---------------------------------------------|------------------------------------------|----------------------------------------------------------------------------------------------------|----------------------------|---------------------------|------------|--|
| My dashboard                                                                                                    | Accept or decline an invitation                                                             | My authorisations                           | My representatives ${\color{black}\sim}$ | My entities ${\color{black} \!\!\!\!\!\!\!\!\!\!\!\!\!\!\!\!\!\!\!\!\!\!\!\!\!\!\!\!\!\!\!\!\!\!\!\!$ | Pending requests           | Event history             |            |  |
| My dashboard > Accept of                                                                                                    | or tecline an invitation                                                                    |                                             |                                          |                                                                                                    |                            |                           |            |  |
| Accept o                                                                                                    | r decline an i                                                                              | nvitation                                   |                                          |                                                                                                    |                            |                           |            |  |
| Ø                                                                                                    |                                                                                             | 0                                           |                                          |                                                                                                    |                            |                           |            |  |
| Verify invitation cod                                                                                                    | de                                                                                          | Accept or decli                             | ne invitation                            |                                                                                                    |                            |                           |            |  |
| Review th                                                                                                    | le détails are co                                                                           | rrect before ye                             | ou accept the i                          | nvitation.                                                                                            |                            |                           |            |  |
| Entity \varTheta                                                                                                    |                                                                                             |                                             | Representa                               | ative <sup>©</sup>                                                                                    |                            |                           |            |  |
| Current legal r                                                                                                    | nam y d                                                                                     | ACN                                         | Name                                     |                                                                                                    | Email                      | ø                         |            |  |
| Other names associ                                                                                                    | iated, ith the entity<br>n de ails <sup>©</sup>                                             |                                             |                                          |                                                                                                    |                            |                           |            |  |
| Service                                                                                                    |                                                                                             | Authorisation type<br>Service Administrator | Start date<br>08 November                | 2022                                                                                                  | End date<br>None           |                           |            |  |
|                                                                                                    |                                                                                             |                                             |                                          |                                                                                                    |                            |                           |            |  |
| Declaratio                                                                                                    | on and consent                                                                              |                                             |                                          |                                                                                                    |                            |                           |            |  |
| <ul> <li>I declare that</li> <li>I have used my wn account to access this service.</li> <li>I am the person dentified as the representative.</li> <li>I understand tha by accepting this invitation I will be authorised to transact on behalf of the entity named above with the service named above.</li> <li>I understand tha when transacting on behalf of the entity named above with the service named above, my details are recorded and I am accountable for the actions I understand tha by accepting this invitation I will be able to authorise other representatives to transact on behalf of the entity named above with the service named above.</li> <li>I understand that by accepting this invitation I will be able to authorise other representatives to transact on behalf of the entity named above with the service named above.</li> <li>I understand that by authorising other representatives to transact on behalf of the entity named above with the service named above.</li> <li>I understand that by authorising other representatives to transact on behalf of the entity named above with the service named above.</li> </ul> |                                                                                             |                                             |                                          |                                                                                                    |                            |                           |            |  |
| I understand and                                                                                                    | d accept his declaration                                                                    |                                             |                                          |                                                                                                    |                            |                           |            |  |
| I consent<br>• The shari<br>accordan                                                                                                    | t <b>to:</b><br>ing of my resonal information, ir<br>ice with the <u>privacy statement.</u> | ncluding my full name, date c               | of birth, email address and my           | v authorisation for th                                                                                | e entity named above, with | n the service named above | in         |  |
| I understand and                                                                                                    | d consent the sharing of my pe                                                              | rsonal information                          |                                          |                                                                                                    |                            |                           |            |  |
| Cancel Back                                                                                                    | Accept Decline                                                                              |                                             |                                          |                                                                                                    |                            |                           |            |  |

## Step 8.

You will now be taken to the "Acknowledgement" page. The page will confirm that the invitation has either been accepted or declined. Click on the "Continue" button located at the bottom of this page.

| GOVERNMENT OF<br>WESTERN AUSTRALIA                          | WA Relationship Aut                                                                              | thorisation Ma                   | rager              |               |                  | Accessibility | Contact us |
|-------------------------------------------------------------|--------------------------------------------------------------------------------------------------|----------------------------------|--------------------|---------------|------------------|---------------|------------|
| My dashboard                                                | Accept or decline an invitation                                                                  | My authorisations                | My representatives | My entities 🗸 | Pending requests |               |            |
| My dashboard > Acce                                         | ed an invitation                                                                                 |                                  |                    |               |                  |               |            |
| You have accepte<br>What happ<br>• Your authori<br>Continue | ed an invitation and are now authorised<br>ens next?<br>isay rawill apply the next time you sign | t to act on behalf of <b>The</b> | e                  |               | for              |               |            |

#### Step 9.

After clicking on the "Continue" button from the previous page, you will either be taken to the

- online service itself; or
- "My dashboard" / "Welcome" page.

| GOVERNMENT OF<br>WESTERN AUSTRALIA                                                                                               | WA Relationship Authorisation Manager    |                                                                                                   |                                                                                                    |                                                                            |                     |                                                                                 |    |  |  |  |  |  |
|----------------------------------------------------------------------------------------------------|------------------------------------------|---------------------------------------------------------------------------------------------------|----------------------------------------------------------------------------------------------------|----------------------------------------------------------------------------|---------------------|---------------------------------------------------------------------------------|----|--|--|--|--|--|
| My dashboard                                                                                                    | Accept or decline an invitati            | ion My authorisations                                                                             | My representatives ${\color{black} \!\!\!\!\!\!\!\!\!\!\!\!\!\!\!\!\!\!\!\!\!\!\!\!\!\!\!\!\!\!\!\!\!\!\!\!$ | My entities ${\color{black} \sim}$                                         | Pending requests    |                                                                                 |    |  |  |  |  |  |
| Welcome<br>If you are a first time or infrequent customer of the WA Relationship Authorisation Manager <u>please read this</u> . |                                          |                                                                                                   |                                                                                                    |                                                                            |                     |                                                                                 |    |  |  |  |  |  |
| Accept or dec<br>invitation<br>Accept an invitation<br>of a business or pers<br>→                                                | cline an E<br>to act on behalf c<br>son. | y authorisations<br>Jusinesses or people you are<br>surrently authorised to act on be<br>of.<br>→ | ehalf businesse<br>on your bu                                                                                | presentatives<br>manage the people or<br>s who are authorised to<br>shalf. | act Perse busines → | Intities<br>ster the business entities you<br>ent or request access to a<br>ss. | u) |  |  |  |  |  |

**NOTE:** If you have accepted the invitation, the authorisation will apply from the next time you sign into the online service mentioned in the invitation. If you are already signed into that service then sign out, close all browsers and sign back into the online service.

#### Step 9. cont...

You can sign out by selecting your name at the top of the page and clicking on the "Sign out" button or close the service via the **x** in the top of the browser.

| A WA Relationship Authorisation I/ ×                                                                                                    |                                 |                   |                                 |               |                                           |  |  |  |  |
|----------------------------------------------------------------------------------------------------|---------------------------------|-------------------|---------------------------------|---------------|-------------------------------------------|--|--|--|--|
| ← → C                                                                                                    | gov.au/external                 | and Maria         | Niccollegeure                   |               | 🕫 Duninger Analysis 💶 Duning and Duninger |  |  |  |  |
| ETE Apps a rescurer visit - value. Under visit - value. Under visit - value - value - |                                 |                   |                                 |               |                                           |  |  |  |  |
| My dashboard                                                                                                    | Accept or decline an invitation | My authorisations | My representatives $\checkmark$ | My entities 🐱 |                                           |  |  |  |  |

This completes the step-by-step instructions.

#### Need further assistance?

Contact the <u>government agency which supports the service</u> you are trying to access. Contact details are available by using either:

- 1. the "Contact us" link found in the WARAM header; or
- 2. the "Need assistance?" section in the WARAM footer.